You can enable or disable certain areas of grammar if you choose.

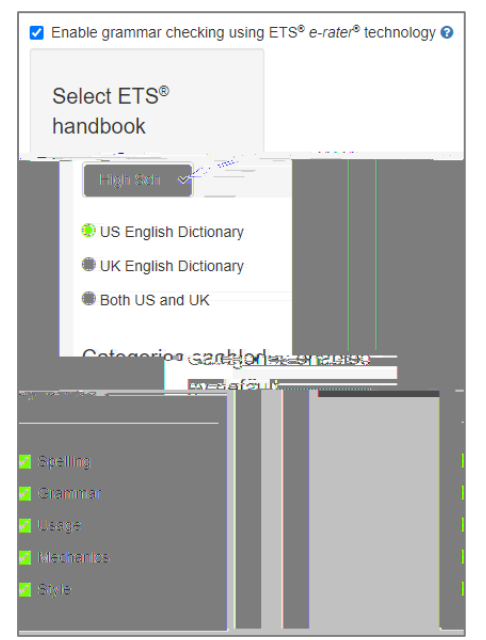

There are some other options such as attaching a rubric (through Turnitin – this is not linking to your rubrics in iLearn), you can select the areas to compare the papers against and choose the options for the similarity reports.

## Save Settings for Future Assignments

Under , you can choose if the options you chose are ones you will use most of the time. This will apply these options to all assignments created subsequently and apply these settings when Turnitin is enabled.

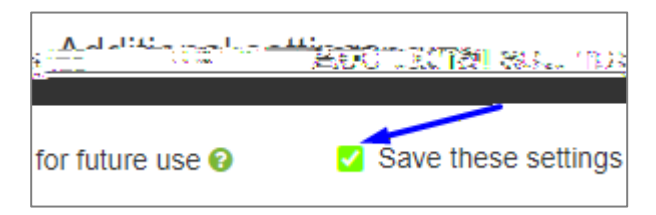

For more information about Turnitin, please look at the CITL web site.